## Guida all'accesso Area riservata del Medico

Raggiungi dalla barra degli indirizzi: www.salutesantacristinagela.it/salute/

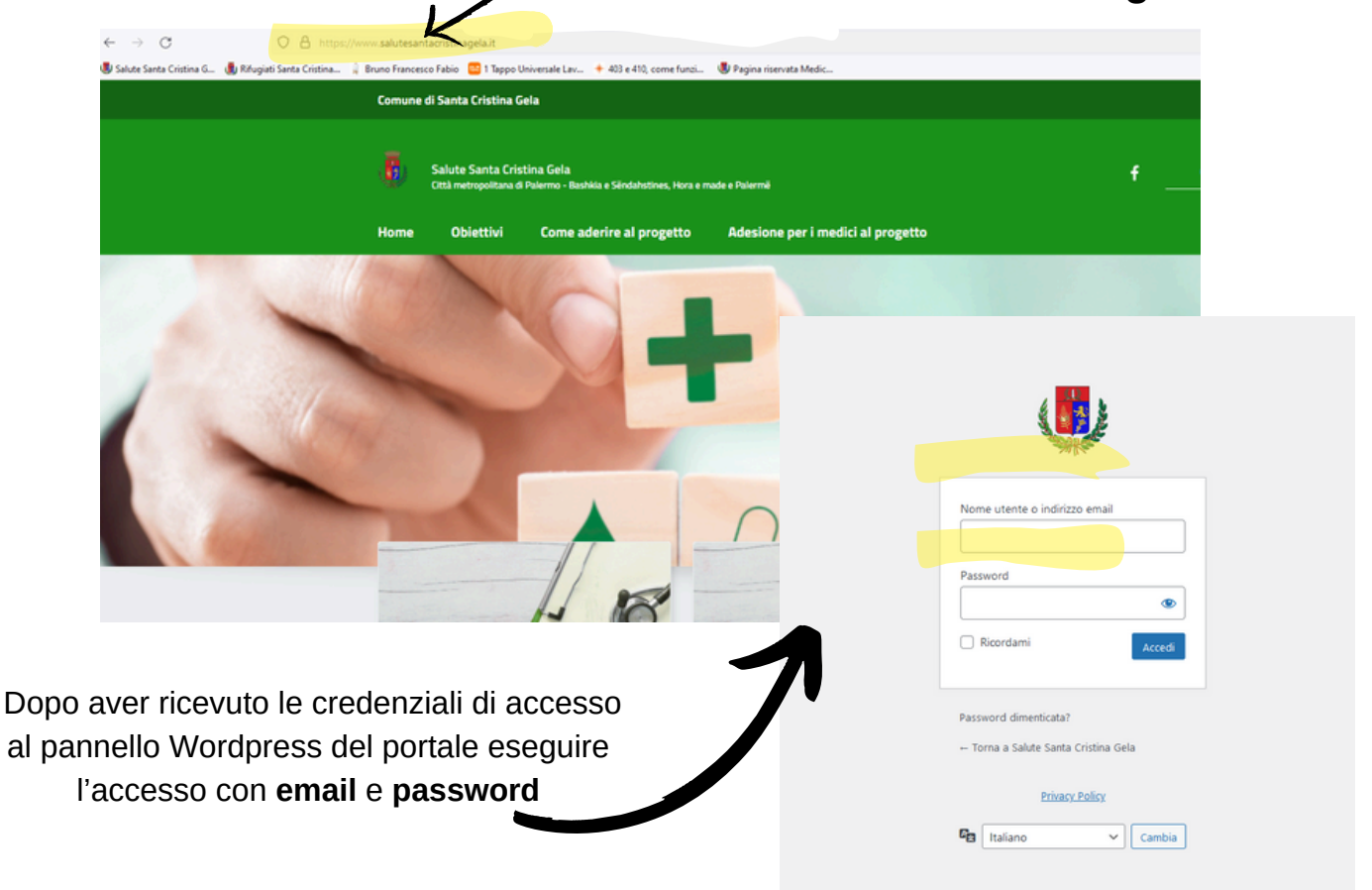

Una volta nel backend del portale wordpress :

|       | Profilo                                             |                                                                       |                                           |              |  |
|-------|-----------------------------------------------------|-----------------------------------------------------------------------|-------------------------------------------|--------------|--|
|       | Profilo aggiornato.                                 |                                                                       |                                           |              |  |
| sfilo | Impostazioni personali                              |                                                                       |                                           |              |  |
|       | Schema di colore del pannello<br>di amministrazione | O Predefinito                                                         | ) Light                                   | O Moderno    |  |
|       |                                                     | ) cate                                                                | . Ectoplasma                              | O Mezzanotte |  |
|       |                                                     | ) Aba                                                                 | _                                         |              |  |
|       | Barra degli strumenti                               | umendi 🕑 Mostra la barra degli strumenti quando si visualizza il sito |                                           |              |  |
|       | Lingua 😋                                            | Lingua predefinita del sito 🛩                                         |                                           |              |  |
|       | Nome                                                |                                                                       |                                           |              |  |
|       | Nome utente                                         | medico                                                                | Il nome utente non può essere modificato. |              |  |
|       | Nome                                                |                                                                       |                                           |              |  |
|       | Cognome                                             |                                                                       |                                           |              |  |
|       | Nickname (richiesto)                                | medico                                                                |                                           |              |  |
|       |                                                     |                                                                       |                                           |              |  |

|                                                                                                    | Image: second second secon |
|----------------------------------------------------------------------------------------------------|----------------------------------------------------------------------------------------------------|
|                                                                                                    | <section-header></section-header>                                                                                                    |
| Dopo clicca su "modifica", inserisci i<br>dati e ricordati di salvare in basso destra<br>e poi l'intera pagina aggiornata alla tua<br>destra . | a                                                                                                    |
| 2 Annota transport                                                                                                    | Modifica pagina Pagina (provide Medice Pagina (provide Medice                                                                                                    |

Genhow Pagina beek Template Serca Schol

Alega